# ONLINE ATHLETIC CLEARANCE

## VISITA ATHLETICCLEARANCE.COM ELIGE FLORIDA INICIAR SESIÓN EN LA CUENTA

#### Usuarios nuevos

Crea una cuenta. Regístrese con una dirección de correo electrónico válida de PADRE/TUTOR como nombre de usuario y genere una contraseña.

### Usuarios que regresan

Inicie sesión en la cuenta existente utilizada en el año escolar anterior.

## SELECCIONAR AGREGAR NUEVA LIQUIDACIÓN

### Seleccionar

Año escolar en el que el estudiante planea participar. Escuela donde el estudiante participará Deporte(s).

;Participa en múltiples deportes? Utilice el botón Agregar nuevo deporte.

## 3

2

## COMPLETE TODOS LOS CAMPOS REQUERIDOS

Información del estudiante, información del padre/tutor, historial médico, formularios de firma y cargar cualquier archivo.

# Información del estudiante e información de los padres y tutores

Si ha utilizado anteriormente la Autorización Atlética, seleccione estudiante o padre/tutor en el menú desplegable. La mayoría de los campos se completarán automáticamente con información anterior. Asegúrese de actualizar los campos que no se completan automáticamente.

Archivos Arrastra y suelta o navega desde tu computadora para agregar un archivo. Seleccione Elegir archivo existente para buscar un archivo cargado anteriormente.

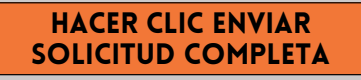

## MENSAJE DE CONFIRMACION

Su autorización estará lista para que su escuela la revise una vez que haya llegado a la página MENSAJE DE CONFIRMACIÓN.

## ¡EL ESTUDIANTE NO TIENE AUTORIZACIÓN AÚN! LA ESCUELA DEBE REVISAR Y APROBAR AL ESTUDIANTE. SE ENVIARÁ UNA NOTIFICACIÓN POR CORREO ELECTRÓNICO UNA VEZ QUE LA ESCUELA HAYA REVISADO Y AUTORIZADO LA PARTICIPACIÓN DEL ESTUDIANTE.

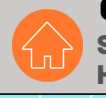

4

#### CONTACTO HOME CAMPUS SUPPORT@HOMECAMPUS.COM HOMECAMPUS.COM

#### ¿PREGUNTAS?

UTILICE EL ICONO DE AYUDA EN LA PANTALLA INFERIOR DERECHA PARA OBTENER AYUDA.

ATHLETICCLEARANCE.com

Username (Ema

Clearance - Setup

(c)—(2)—(c)—(c)—(c)

School

**⊘** - **⊗** - **◎** - **⊗** - **◎**

Sport:

Student Parent/Guardian Medical Program Information

Kayla Dempsey, Raymond Dempsey Parent Guardian #1

-

Password

Seath

Florida

⑦ Help